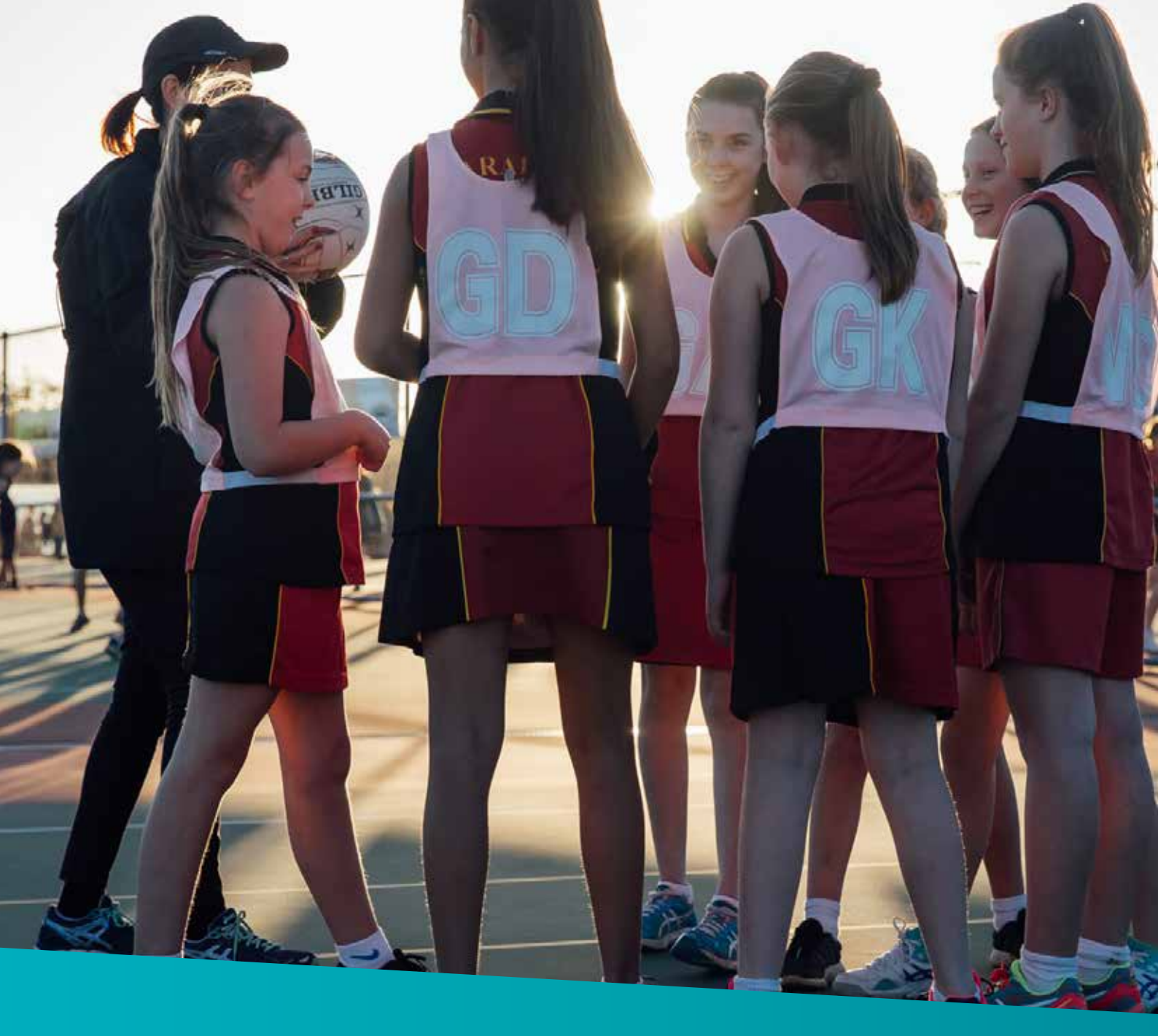

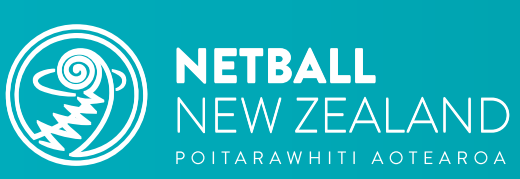

# **Netball NZ Online Learning**

How to Guide Register for the NNZ Zone Theory & NZ Theory Exams

We live this game.

## How to Guide

### *Use this guide to learn how to Register for the NNZ Zone Theory & NZ Theory* Exams.

Netball NZ (NNZ) Online Learning is designed for everyone involved in Netball including coaches, umpires, volunteers, and players.

Find your favourite Netball modules and resources as well as discover new learning experiences. Explore training in leadership, injury prevention, performance enhancement, coaching tools/tips for all age groups, umpiring and more.

Access a range of delivery options including umpire exams, webinars, face to face learning, interactive modules and videos to gain new knowledge or refresh your skill set. It's a place to keep track of your own learning journey and qualifications.

NNZ's, online learning portal, Sport Tutor, is a tried and tested online learning management tool in the sports industry, used by many codes and managed through Sport New Zealand.

#### ABOUT THE NNZ UMPIRE EXAMS

#### **Zone Theory**

The NNZ Zone Theory Exam is the first step in gaining your Zone Umpire Award

#### NZ Theory

The NNZ New Zealand Theory Exam is the first step for umpires who hold a Zone Umpire Award and are looking to attain their New Zealand Umpire Award

## Step 1: Go to Netball NZ Online Learning and sign up or log in

Click here or go to www.sporttutor.nz/netballnz to access the Netball NZ Online Learning landing page.

## Step 2: Sign Up or Log In

Click on either of the buttons circled below to 'Sign Up' (go to Step 3) or if you have signed up previously, 'Login' and go to Step 6.

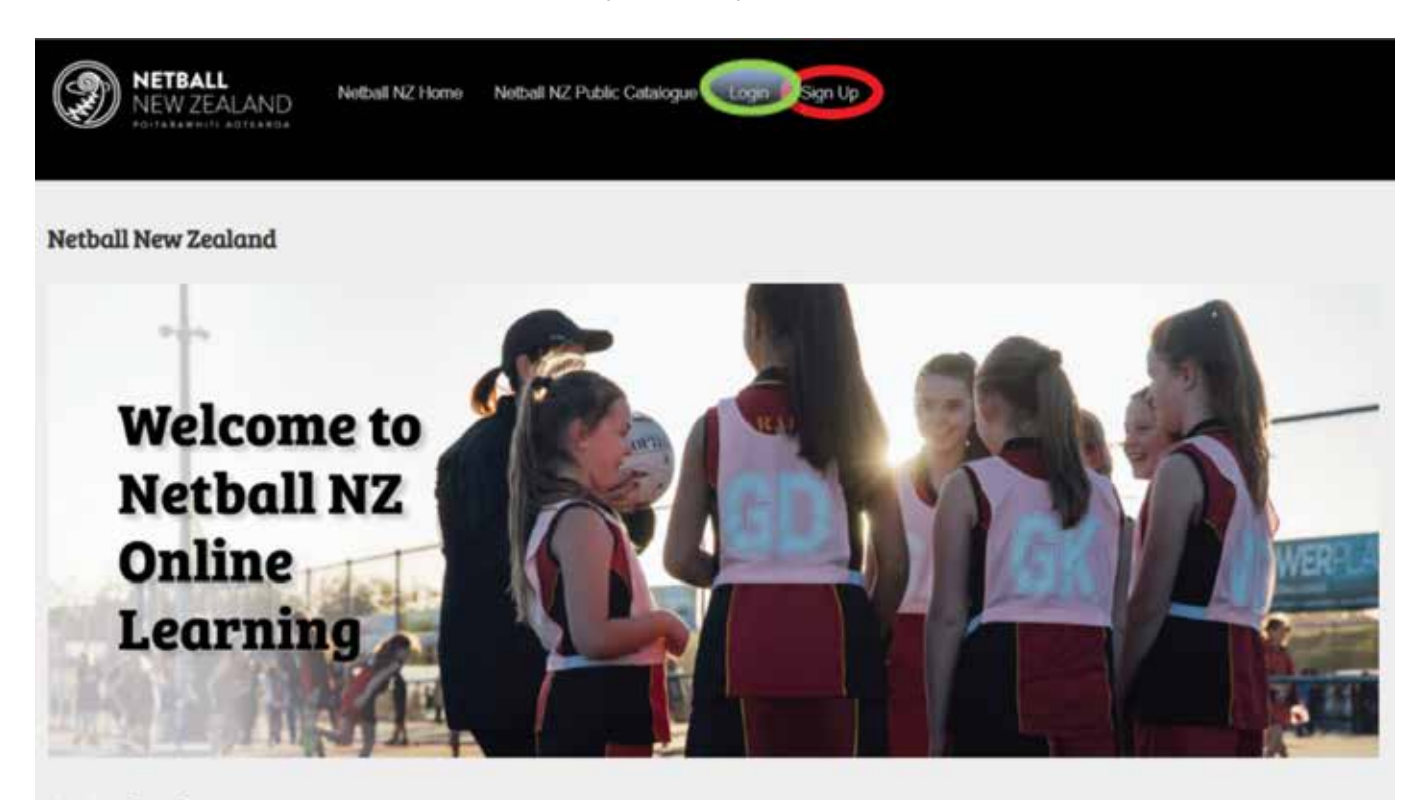

Get Involved

Netball NZ online learning is designed for all who are involved in Netball including coaches, umpires, volunteers, and players. Find your favourite Netball modules and resources as well as discover new learning, experiences. Explore training in leadership, injury prevention, performance enhancement, coaching toolistips for all age groups, umpiring and more. Access a range of delivery options including webinars, face to face learning, interactive modules and videos to gain new knowledge or refresh your skill set. Sign up now and keep track of your own learning journey and qualifications.

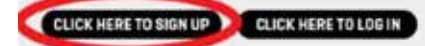

#### TIP

You may already have an existing Sport Tutor login if you have accessed online learning via Sport NZ or another sport, if so please use that same login.

If you have any issues signing up, please contact info@netballnz.co.nz

## **Step 3: Complete Sign-Up Details**

Complete all required details to sign up and accept the Terms of Use.

## Sign up

Please provide the following information to sign up. Fields marked with an asterisk (\*) are mandatory.

First name \*

Last name \*

#### TIP

Please make sure you add your Centre in the required field as this will ensure you get approved correctly.

## **Step 4: Home Page**

Once signed up or logged in, you'll be taken to your personalised 'Home page'. Initially this is what you will see:

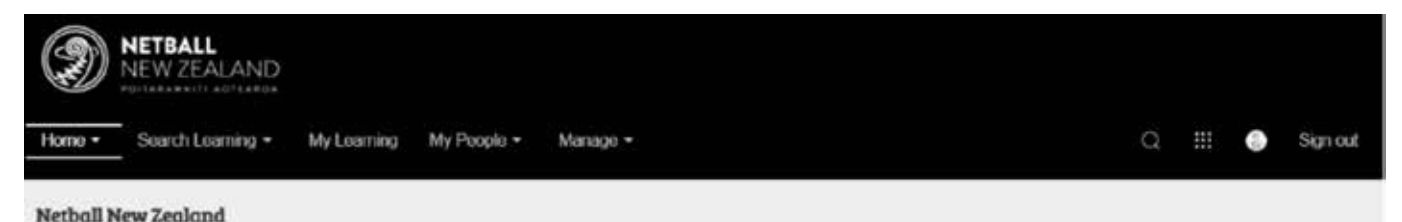

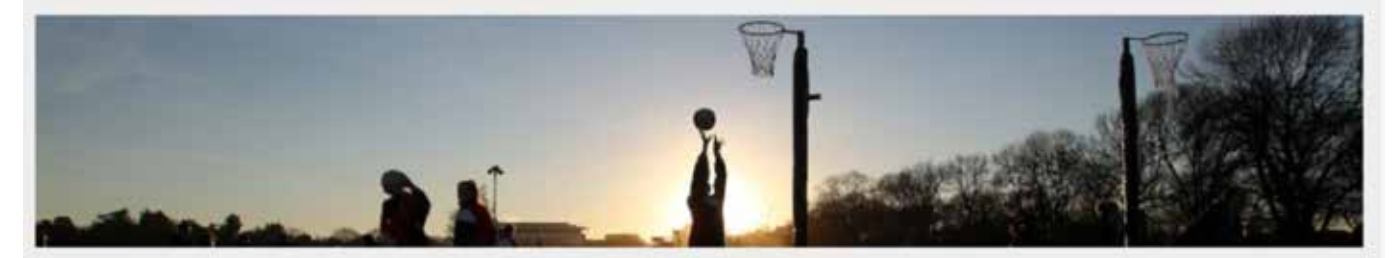

#### Welcome to Netball NZ Online Learning

Welcome to Netball NZ Online Learning. Thank you for logging in and starting or continuing your Netball learning journey. This is your personal dashboard and will keep track of all the workshops and resources you access. To get started click on 'Search Learning' in the tool bar above, then Netball NZ Catalogue' and choose which workshop or resource you would like to access. There will be filters on the lefthandside of the screen to help you filter which learning opportunities are relevant to you.

As you begin to 'complete courses' these will show on the 'Home page' as well as any 'Recommended learning' we have for you.

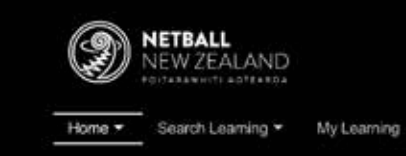

Sign out

#### Netball New Zealand

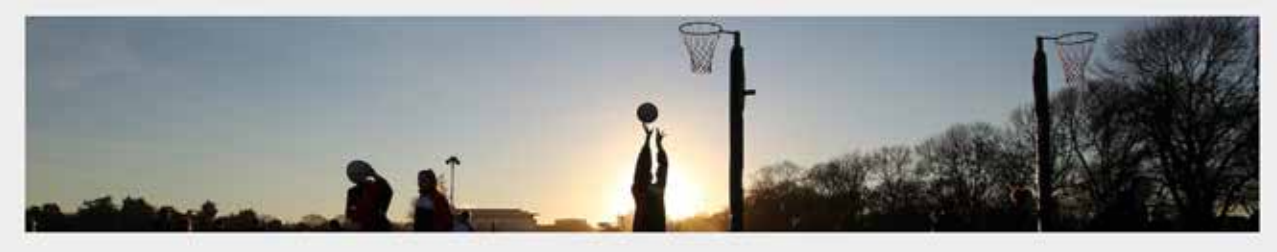

#### Welcome to Netball NZ Online Learning

Welcome to Netball NZ Online Learning. Thank you for logging in and starting or continuing your Netball learning journey. This is your personal dashboard and will keep track of all the workshops and resources you access. To get started click on 'Search Learning' in the tool bar above, then 'Netball NZ Catalogue' and choose which workshop or resource you would like to access. There will be fitters on the lefthandside of the screen to help you filter which learning opportunities are relevant to you.

#### **Current** courses

Following is a list if your most urgent courses.

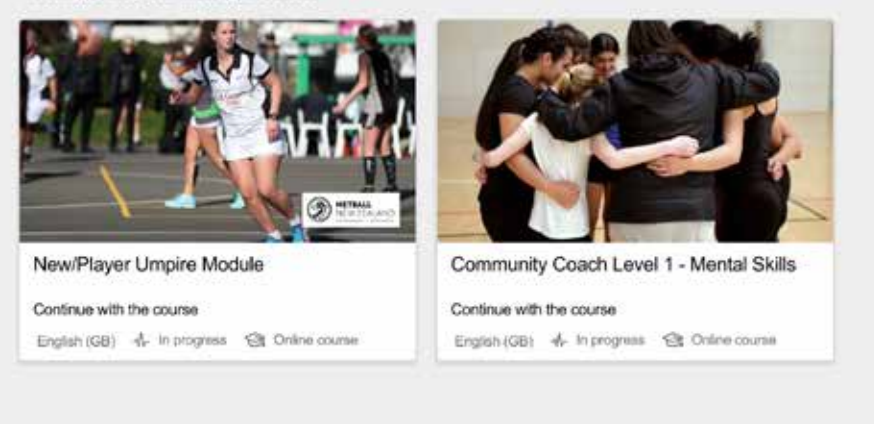

#### **Recommended** learning

## **Step 5: User Profile**

To update your 'User profile', 'change your password' or see the 'Terms of Use' click on the button outlined below.

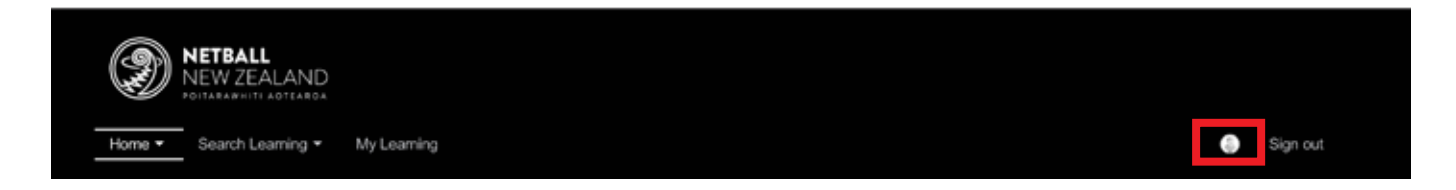

## Step 6: Search Learning

To find a course, start by clicking on the 'Search Learning' button found in the top navigation bar.

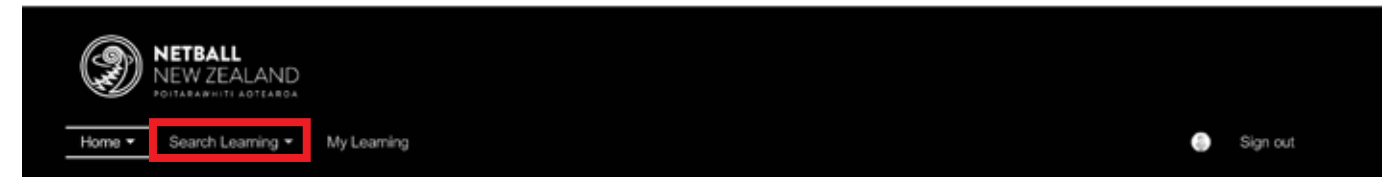

Next, click on the 'Netball NZ Catalogue' as circled below.

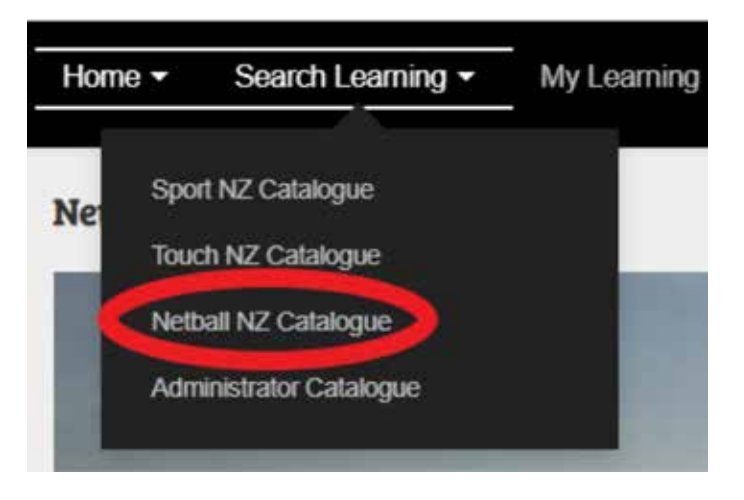

Note: You may also have other sport catalogues here if you have been involved in other sport's online learning.

## **Step 7: Netball NZ Catalogue**

Once in the Netball NZ Catalogue, find the Zone Theory Exam & New Zealand Theory Exam course by:

- 1. Entering the name as a search term in the search bar
- 2. Select it from the courses on display

| NETBALL         NEW ZEALAND         PostAkawritt AoTEAkoA         Home *       Search Learning *         My Learning | Sign out       |
|----------------------------------------------------------------------------------------------------|----------------|
| Catalogue                                                                                                    |                |
| Search term Search Netball NZ Catalogue (10)                                                                         | h Hide filters |
| 10 Results Catalogues  Netball NZ Catalogue                                                                          |                |

## **Step 8: Enrolling in the Exam**

Click on the Zone Theory or NZ Theory Exam Course and click on "Request now".

|     | 100      |   |
|-----|----------|---|
| Red | uest nov | w |

A pop up box will appear and you will be asked to apply for the course, please click this. From here your request will be sent to your Zone Umpire lead for approval. You will receive an email confirming your enrollment request along with confirmation once you have approve.

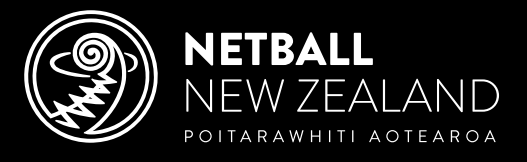

PO Box 99710, Newmarket, Auckland 1149 | Level 1, Windsor Court, 128 Parnell Road, Parnell, Auckland 1052 Telephone: +64 9 623 3200 | Email: info@netballnz.co.nz | NetballNZ.co.nz